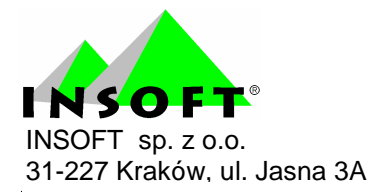

# Program automatycznej obsługi sklepu i supermarketu

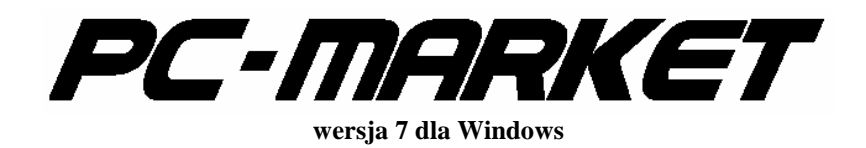

Dodatek do instrukcji użytkownika Harmonogram zmian cen Redakcja 7.2.104.0

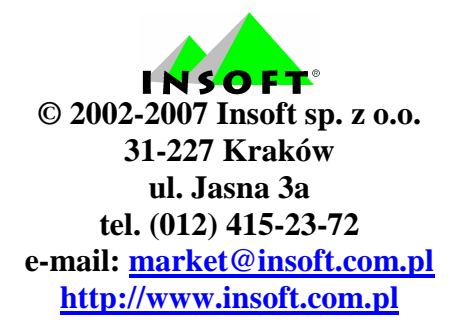

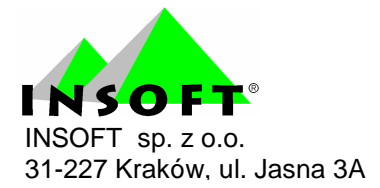

# Spis treści :

| Harmonogram zmian cen                                 | 3  |
|-------------------------------------------------------|----|
| Nowy wpis do harmonogramu                             | 5  |
| Poprawa wpisów harmonogramu                           | 13 |
| Harmonogram zmian cen w sieci sklepów                 | 13 |
| Co zmienia ceny czyli kilka słów o PCMAgent           | 15 |
| Promocja i podgląd cen                                | 18 |
| Wchodzę do harmonogramu i nie mogę dodać nowego wpisu | 20 |

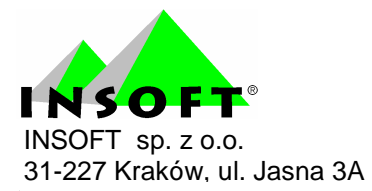

## Harmonogram zmian cen

Na zakładce "Towary" pojawiła się nowa opcja Harmonogram zmian cen. Opcja ta ma za zadanie ułatwić zarządzanie cenami towarów. Umożliwia też prowadzenie gazetek promocyjnych oraz analiz ich skuteczności.

| 🕰 PC-Market 7 [1] / Abaza2 .                                         | / ADMIN                                                                                                    |
|----------------------------------------------------------------------|----------------------------------------------------------------------------------------------------|
| Dostawcy Odbiorcy Rozliczeni<br>Dostawa Faktura Zwrot Towary Eksport | ia <u>T</u> owary <u>K</u> ontrola R <u>a</u> porty <u>P</u> unkty<br><u>S</u> porządzanie dokumentów ▶<br><u>N</u> owy towar<br><u>W</u> ykaz towarów<br><u>A</u> sortymenty<br><u>Kategorie i parametry</u><br><u>G</u> rupy towarowe (filtry)<br>Wzorce receptur<br>Komplety<br><u>P</u> rzeglądanie dokumentów ▶ |
|                                                                      | <u>Harmonogram Zmian Cen</u><br>Wydruk <u>o</u> czekujących etykiet<br><u>E</u> ksport do inwentaryzatora<br>Wirtualny kolektor<br>Narzędzia <u>c</u> entrali na modemach →                                                                                                    |

Po wejściu do opcji Harmonogram zmian cen pojawi się lista aktywnych obecnie wpisów. Układ kolumn jest definiowany przez użytkownika, więc poniższy opis odpowiada standardowemu ustawieniu.

| 🕰 Harmon            | ogram Zmian Cen - wj                                | oisy / znale         | eziono: 4         |                           |  |
|---------------------|-----------------------------------------------------|----------------------|-------------------|---------------------------|--|
| F6 Aktywne /        | nieaktywne: aktywne                                 | •                    |                   |                           |  |
| <sup>сtrl</sup> Тур | <sup>ctrl</sup> Nazwa                               | °tri Status          | °tr¹ Ważny od ⊽   | ctr <sup>i</sup> Ważny do |  |
| 2.00 promocja       | promocja t-shirtów                                  | zakończony           | 2007-08-01 17:01  | 2007-08-03 17:00          |  |
| 🐝 promocja          | wyprzedaż końcówek kolekcji                         | zakończony           | 2007-08-01 17:43  | 2007-08-01 17:43          |  |
| 🐝 promocja          | likwidacja kolekcji                                 | zakończony           | 2007-08-01 17:47  | 2007-08-01 17:47          |  |
| 🐝 promocja          | promocja biustonoszy                                | planowany            | 2007-08-17 12:00  | 2007-08-25 00:00          |  |
|                     |                                                     |                      |                   |                           |  |
|                     |                                                     |                      |                   |                           |  |
|                     |                                                     |                      |                   |                           |  |
| Esc Powrót In       | <b>is</b> Dodaj <b>Ctrl+Ins</b> Klonuj <b>Del</b> U | suń <b>F7, Enter</b> | Szczegóły Ctrl+F8 | Ustawienia                |  |

- Typ jest to typ wpisu w harmonogramie. Aktualnie dostępne są dwie wartości "zmiana cen" i "promocja". Zmiana cen powoduje jednorazową zmianę ceny towaru w określonym przez użytkownika momencie. Promocja służy do zdefiniowania zakresu czasu, w jakim obowiązuje ustalona cena. Po zakończeniu promocji przywracana jest poprzednia cena.
- Nazwa dowolna nazwa wprowadzona przez użytkownika ułatwiająca mu identyfikację wpisu do harmonogramu.
- Status jest to aktualny status wpisu. Aktualnie są możliwe 3 wartości statusu. Planowany, czyli przed realizacją. Promocja trwa, czyli obecnie obowiązujący. Zakończony, czyli realizacja tego zlecenia została zakończona.
- Ważny od jest to data i godzina, od jakiego rozpoczyna się promocja lub nastąpi zmiana ceny.
- 5. Ważny do jest to data i godzina, w której kończy się promocja. W przypadku zmiany cen data ta nie ma znaczenia.

Powyżej wykazu jest możliwość wybrania rodzajów wpisów do harmonogramu. Klawisz F6 uruchamia ten wybór. Standardowo widoczne są wpisy aktywne, można również przejrzeć usunięte oraz wszystkie.

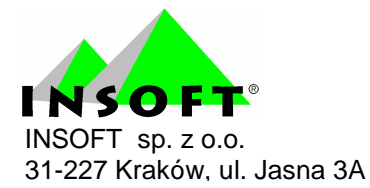

#### Nowy wpis do harmonogramu

Nowy wpis do harmonogramu wprowadzamy na liście poprzez klawisz "**insert**". Jako pierwszy wpisujemy wygodną nazwę dla nas np. "gazetka promocyjna święta wielkanocne". Jeżeli klawisz insert jest szary i nie działa to najprawdopodobniej użytkownik nie ma uprawnień do tworzenia wpisów w harmonogramie.

| 🕰 Nowy wpis               | harm            | onogramu        |           |             |               |            |       |         | <  |
|---------------------------|-----------------|-----------------|-----------|-------------|---------------|------------|-------|---------|----|
|                           |                 |                 | planowana | zmiana cen  |               |            |       |         |    |
| 1,30 Nazwa:               |                 |                 |           |             |               |            |       |         |    |
| Q,99 Typ wpisu:           | jednora         | azowa zmiana c  | en 💌      |             |               |            |       |         |    |
| Data i czas zmiany:       | 2007-0          | 8-14 🔽 15       | : 10      |             |               |            |       |         |    |
|                           | ,               |                 | ,         |             |               |            |       |         |    |
| Nazwa                     |                 | Kod             | Cena zak. | Akt. c. det | C. detaliczna | C. hurtowa | C. do | datkowa | a  |
| <dodaj towary=""></dodaj> |                 |                 |           |             |               |            |       |         |    |
|                           |                 |                 |           |             |               |            |       |         |    |
| <                         |                 |                 |           |             |               |            |       |         | >  |
| F2 Zapis i wyjście 🛛 E    | E <b>sc</b> Wyj | ście bez zapisu |           |             |               |            |       |         | // |

Dalej wybieramy typ wpisu.

#### Możemy wybrać jednorazową zmianę cen.

| Nowy wpis has a second second seco | armonogramu                                                  |                                |             |               |            |              |
|----------------------------------------------------------------------------------------------------|--------------------------------------------------------------|--------------------------------|-------------|---------------|------------|--------------|
|                                                                                                    |                                                              | planowana                      | zmiana cen  |               |            |              |
| Nazwa: g:<br>QQ Typ wpisu:<br>Data i czas zmiany: 2                                                                                                    | azetka promocyjna ś<br>ednorazowa zmiana o<br>007-08-14 💌 15 | więta wielkar<br>cen 💌<br>: 10 | iocne       |               |            |              |
| Nazwa                                                                                                    | Kod                                                          | Cena zak.                      | Akt. c. det | C. detaliczna | C. hurtowa | C. dodatkowa |
| <dodaj towary=""></dodaj>                                                                                                    |                                                              |                                |             |               |            |              |
|                                                                                                    |                                                              |                                |             |               |            |              |
|                                                                                                    |                                                              |                                |             |               |            | >            |
| F2 Zapis i wyjście Esc                                                                                                    | : Wyjście bez zapisu                                         | 1                              |             |               |            | 1            |

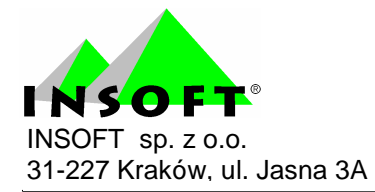

Opcja ta służy do zmiany ceny w zdefiniowanym momencie. Dlatego też następnie wpisujemy datę i godzinę, o jakiej ma nastąpić zmiana ceny. Można tej opcji używać do kilku rzeczy np. grupowe zmiany cen, marż, procentowe zmniejszenie lub zwiększenie cen towarów. Dostawca uprzedza nas, że będzie zmiana ceny w przyszłym tygodniu. Żeby tego nie pamiętać lub zapisywać do zeszytu to wpisujemy do programu. Zmianę ceny można też wykorzystać do opóźnienia wprowadzenia nowej ceny na sklepie. Np. przyjmujemy nową dostawę. Dla towaru *xxx* zmieniła się cena zakupu. Zmieniamy, więc cenę sprzedaży, ale ponieważ jeszcze jest poprzednia partia kończymy wypisywanie dokumentu, drukowanie nowych etykiet i podmiana ich na półkach to mija godzina. Dlatego też możemy dać opóźnienie, aby na kasach, wagach i sprawdzarkach dopiero po tym czasie została zaprogramowana nowa cena.

Drugi rodzaj wpisu to **promocja**.

| 🕰 Nowy wpis               | harmo            | onogramu        |               |             |               |            |              |
|---------------------------|------------------|-----------------|---------------|-------------|---------------|------------|--------------|
|                           |                  |                 | planowana     | zmiana cen  |               |            |              |
| 1,200 Nazwa:              | gazetka          | i promocyjna ś  | więta wielkan | iocne       |               |            |              |
| <b>0,99</b> Typ wpisu:    | ceny ty          | mczasowe (pro   | omoc 💌        |             |               |            |              |
| Okres promocji od:        | 2007-08          | 3-14 🔽 15       | : 10          | do: 200     | )7-08-14 🔽    | 15 : 10    |              |
| N                         |                  |                 |               |             |               | 0.1.1      |              |
| Nazwa                     |                  | Kod             | Cena zak.     | Akt. c. det | C. detaliczna | C. hurtowa | C. dodatkowa |
| <dodaj towary=""></dodaj> |                  |                 |               |             |               |            |              |
|                           |                  |                 |               |             |               |            |              |
|                           |                  |                 |               |             |               |            |              |
| <                         |                  |                 |               |             |               |            | >            |
| F2 Zapis i wyjście 🛛      | E <b>sc</b> Wyjś | ście bez zapisu | I             |             |               |            |              |

Opcja ta służy do zmiany ceny w czasie zdefiniowanego okresu. Można tej opcji użyć do wprowadzenie np. gazetki promocyjnej. Jeżeli producent lub dostawca zawiera z nami umowę na promocję jego towarów to wtedy można wpisać czas, w jakim ma obowiązywać taka promocja. Zmianę cen w ciągu dnia można wykorzystać do stworzenia happy hours. O

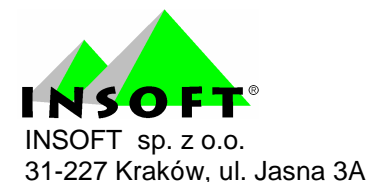

określonej godzinie cena staje się promocyjna np. w sezonie sprzedajemy truskawki. Wiadomo, że na początku są ładne i świeże. Po 16 kiedy zostają przebrane można je przecenić tak, aby wyprzedać je do końca dnia. Promocja działa w odróżnieniu od jednorazowej zmiany ceny, że w momencie zakończenia promocji ceny wracają do stanu, jaki był przed w momencie rozpoczęcia promocji.

Po wybraniu dat i czasu, musimy wybrać towary. W tym celu klawiszem **enter** wchodzimy na listę towarów. Wybór towarów następuje poprzez zaznaczenie checkboxa.

|                                                                                                    |              |                     | 204224000000  | 0.00  | 4.00  | 4.00  | 22.04 |
|----------------------------------------------------------------------------------------------------|--------------|---------------------|---------------|-------|-------|-------|-------|
|                                                                                                    | 1543         | asd                 | 281234777777  | 0,00  | 1,00  | 1,22  | 22 %  |
| <u> </u>                                                                                                    | 1561 🖞       | asd                 | 03001         |       | 00,00 | 0,00  | 22 %  |
| 🗸 🕅                                                                                                    | 🖞 753        | Babeczka Kokosowa   | 5902940003125 | 24,92 | 8,83  | 11,80 | 7 %   |
| 🔽 🏛                                                                                                    | 🎁 737        | Babeczka Włoska     | 976           | 25,05 | 13,73 | 18,37 | 7 %   |
| 🗸 🕅                                                                                                    | 🖞 1474       | Babeczka Włoska luz | 5902940003071 | 20,03 | 13,73 | 17,63 | 7 %   |
| 🗸 🕅                                                                                                    | 🖞 1141       | Babeczki Adamek     | 1519          | 25,00 | 6,08  | 8,13  | 7 %   |
| 🔽 🛍                                                                                                    | 🖞 1065       | Babeczki Firmowe    | 1012          | 25,00 | 14,72 | 19,69 | 7 %   |
| 🔽 🛍                                                                                                    | 🕽 738        | Babeczki Krakowskie | 977           | 24,97 | 9,33  | 12,48 | 7 %   |
| A      A     A  A     A     A     A  A   A   A   A   A   A   A   A   A   A   A   A   A   A   A   A   A   A   A   A   A   A   A   A   A   A   A   A   A   A   A   A   A   A   A   A   A   A   A   A   A   A   A   A   A   A   A   A   A   A   A   A   A   A   A   A   A   A   A | 🎁 988        | Babka Drożdżowa     | 1010          | 39,48 | 5,80  | 8,66  | 7%    |
| <b>a</b>                                                                                                    | <b>)</b> 739 | Babka Krakowska     | 978           | 25,03 | 9,23  | 12,35 | 7 %   |
|                                                                                                    | <b>)</b> 723 | Babka Piaskowa      | 961           | 25,08 | 6,54  | 8,75  | 7 %   |
| <b>a</b>                                                                                                    | 743 🍵        | Babka Poznańska     | 983           |       | 0,00  | 0,00  | 7 %   |
|                                                                                                    | <b>)</b> 722 | Babka Serowa        | 960           |       | 0,00  | 0,00  | 7 %   |

Lista pożytecznych klawiszy ułatwiających wybór towarów :

**Insert** – zaznacza wszystkie towary widoczne aktualnie na wykazie.

**Delete** – odznacza wszystkie towary widoczne aktualnie na wykazie.

**Ctrl + F5** – zdefiniowanie zakresu wyświetlania towarów poprzez kategorie lub wybór wartości parametrów.

**F5** – wybór asortymentu, dla którego wyświetlać towary.

**F9** – wyszukiwanie kontekstowe po nazwie towaru.

Enter – wybór jednego towaru.

**Plus** na klawiaturze numerycznej – zaznaczenie jednego towaru, belka schodzi na kolejną pozycję.

**Minus** na klawiaturze numerycznej – odznaczenie jednego towaru, belka schodzi na kolejną pozycję.

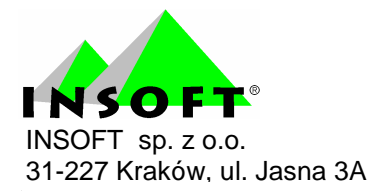

Spacja – zaznaczenie/odznaczenie jednego towaru, belka pozostaje na tej

pozycji.

**F2** – potwierdzenie wyboru zaznaczonych towarów.

W celu ułatwienia sobie sprawy można ograniczać listę towarów np.

za pomocą asortymentu.

| 🕰 Wybie                    | rz towa       | ry / znaleziono: 160                   | 6 |                   |                                      |
|----------------------------|---------------|----------------------------------------|---|-------------------|--------------------------------------|
| F5 Asortym<br>F6 Status to | ent<br>owaru: | KAWA HERBATA<br>ART SPOŻYWCZE          | • | F10<br>F11<br>F12 | Towary 🔽<br>Opakowania 🔽<br>Usługi 🔽 |
| Ctrl+F5 Filtr              | ry kategorie  | CORIERNICZE<br>Insoft<br>KAWA HERBATA  |   | 1.12              |                                      |
| 1 10                       | 12 45 78 0    | LODY MROŻONKI<br>NABIAŁ<br>NAPOJE SOKI |   |                   | <u>3 Kuu</u><br>1048                 |
| 1533                       | aaa           | OPAKOWANIA                             | * |                   | 590000206220                         |

Naciskamy klawisz **F5** wybieramy jeden asortyment i klawiszem **insert** zaznaczamy wszystkie towary, klawiszem **F2** wybieramy je do harmonogramu. Można ponowić operację dla kolejnego asortymentu.

Innym sposobem jest ograniczenie za pomocą filtrów. Naciskamy klawisz **ctrl+F5**.

| 🕰 Filtr tov       | varów                                                                                          |               |              |          |      |           |      |
|-------------------|------------------------------------------------------------------------------------------------|---------------|--------------|----------|------|-----------|------|
|                   |                                                                                                |               |              | Zapisz:  | F5 📩 | Odczytaj: | F6 💼 |
| Kategorie:        | <bez filtrowan<="" td=""><td>ia&gt;</td><td></td><td></td><td></td><td></td><td>•••</td></bez> | ia>           |              |          |      |           | •••  |
| Parametry:        | aaa:<br>kolor:<br>opakowanie:<br>płeć:<br>procenty:<br>producent:<br>rozmiar:                  |               |              |          |      |           |      |
| Opis:             |                                                                                                |               |              |          |      |           |      |
| F2 Zastosuj filtr | Esc Rezygn                                                                                     | acja ze zmian | F8 Wyczyść p | arametry |      |           |      |

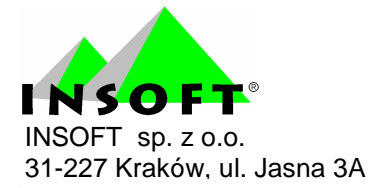

Pojawia się powyższa ramka gdzie widoczne są wszystkie parametry. Możemy wejść w każdy z nich i wybrać interesujące nas wartości. W celu wyczyszczenia wartości należy użyć klawisza **F8**. Można też wybrać kategorię. Oczywiście wcześniej w towarach musimy przypisać kategorie, poustawiać wartości parametrów tak, aby to wszystko działało. Jeżeli wybrane parametry będziemy używać często to można je zapisać za pomocą klawisza **Shift+F2**. Wykorzystanie takich zapisów polega na podjechaniu na pole Nazwa i naciśnięciu klawisza **enter**.

Wybór towarów możemy też ograniczyć za pomocą wyszukiwania kontekstowego. Czyli wybieramy klawisz **F9** i podajemy potrzebne słowo lub jego fragment. Program ograniczy listę towarów to tych, w których znajdzie w dowolnym miejscu w nazwie towaru to słowo.

Kiedy już wybraliśmy towary jakim chcemy ustalić cenę sprzedaży to decydujemy się na sposób w jaki to wykonamy. Ustalać można tylko ceny sprzedaży w każdym z czterech poziomów cen.

Najprostszy sposób zmiany to najechanie strzałkami góra-dół na towar i ustawienie za pomocą strzałek lewo-prawo na polu z ceną, którą chcemy poprawić.

| 🕰 Nowy wpis               | harmonogra                                                      | amu, zazna               | aczono to           | owarów:       | 5                     |            |              |          |
|---------------------------|-----------------------------------------------------------------|--------------------------|---------------------|---------------|-----------------------|------------|--------------|----------|
|                           |                                                                 |                          | planowar            | na zmiana cer | 1                     |            |              |          |
| 👥 🏹 Nazwa:                | gazetka promoc                                                  | yjna święta wiell        | kanocne             |               |                       |            |              |          |
| 0,99 Typ wpisu:           | ceny tymczasov                                                  | ny tymczasowe (promocj 💌 |                     |               |                       |            |              |          |
| Okres promocji od:        | kres promocji od: 2007-08-14 🔻 15 : 10 do: 2007-08-14 💌 15 : 10 |                          |                     |               |                       |            |              |          |
|                           |                                                                 |                          |                     | -             |                       |            |              |          |
| Nazw                      | a                                                               | Kod                      | Cena zak.           | Akt. c. det   | C. detaliczna         | C. hurtowa | C. dodatkowa | C. nocna |
| Boczek Pieczony           | Starpecki                                                       | 263                      | 12,07               | 14,48         | 14,48                 | 14,48      | 0,00         | 14,48    |
| 🔽 Boczek Prasowan         | iy Extra                                                        | 280                      | 12,40               | 14,88         | 14,88                 | 14,88      | 0,00         | 14,88    |
| 🔽 Boczek Wędzony          |                                                                 | 164                      | 8,09                | 10,11         | 10,11                 | 10,11      | 0,00         | 14,36    |
| 🗹 Bombnierka Wiśn         | ie w Czek. 230g.                                                | 371                      | 7,58                | 9,47          | 9,47                  | 9,47       | 0,00         | 9,47     |
| 🔽 Kremona Mała 80;        | g                                                               | 750                      | 0,66                | 0,80          | 0,80                  | 0,80       | 0,00         | 0,80     |
| <dodaj towary=""></dodaj> |                                                                 |                          |                     |               |                       |            |              |          |
|                           |                                                                 |                          |                     |               |                       |            |              |          |
| F2 Zapis i wyjście E      | sc Wyjście bez :                                                | zapisu <b>F5</b> Usta    | al cenv <b>F7</b> S | zczegóły Ctr  | <b>l+Del</b> Usuń z l | listy      |              | 1        |

I zaczynamy pisać za pomocą klawiszy numerycznych nową cenę.

Jako separator złotówki-grosze można użyć zarówno przecinek jak i kropkę.

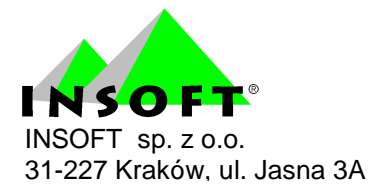

Wpis zatwierdzamy klawiszem enter.

Inny sposób to wykorzystanie klawisza **F5** – Ustal ceny.

| 1,30 Nazwa:                                                                                                    | Nowe c                               | eny dla towaru: za:                                                                                                | znaczonych: 5                                                                | i                                                                      |                                           |                |                               |
|----------------------------------------------------------------------------------------------------|--------------------------------------|----------------------------------------------------------------------------------------------------|------------------------------------------------------------------------------|------------------------------------------------------------------------|-------------------------------------------|----------------|-------------------------------|
| <ul> <li>Q.99 Typ wpisu:<br/>Data i czas zmian<br/>Nazwa</li> <li>✓ Piwo Żywiec Eu</li> <li>✓ Piwo Żywiec Fu</li> <li>✓ Piwo Żywiec Fu</li> <li>✓ Piwo Żywiec pu</li> </ul> | ♥ wg ♥ wg ♥ wg ♥ wg ♥ jedr F2, Enter | marży od cen zakuj<br>rabatu od cen aktua<br>narzutu do cen aktu<br>nakowe ceny dla ws<br>ar Dalej <b>Esc</b> Rezy | ou, oraz rabatı<br>Inych, we ws:<br>alnych, we ws<br>zystkich zazn<br>gnacja | u hurtowego i n<br>zystkich 4 pozi<br>szystkich 4 poz<br>aczonych towa | arzutu nocneg<br>omach<br>ziomach<br>arów | o od ceny det. | nocna<br>2,33<br>2,09<br>1,70 |
| Piwo Żywiec pu:                                                                                                    | sz 0.5L                              | 590155914000                                                                                                    | 2,11                                                                         | 2,52                                                                   | 2,52                                      | 0,00           | 2,48                          |
| edadai tawarus                                                                                                    |                                      |                                                                                                    |                                                                              |                                                                        |                                           |                |                               |

Dla zaznaczonych towarów za pomocą checkboxa można wybrać jedną z czterech operacji przeliczenia ceny sprzedaży.

1. Wg marży od cen zakupu, oraz rabatu hurtowego i narzutu nocnego od ceny detalicznej.

| 1,30 Nazwa:                                                                                                    | Nowe c                    | eny dla towaru:      | zaznaczonych: 5 |      |               |      |                            |
|----------------------------------------------------------------------------------------------------|---------------------------|----------------------|-----------------|------|---------------|------|----------------------------|
| <ul> <li>AV Typ wpisu:<br/>Data i czas zmian</li> <li>Nazwa</li> <li>Piwo Żywiec Eu</li> <li>Piwo Żywiec Fu</li> <li>Piwo Żywiec Fu</li> <li>Piwo Żywiec pu</li> </ul> | Marża:<br><b>F2</b> Zapis | sz <b>Esc</b> Wstecz | Rabat hurtowy:  | 0,00 | Narzut nocny: | 0,00 | nocna<br>2,3<br>2,0<br>1,7 |
| A Diver Žuvice av                                                                                                    | sz 0.5L                   | 590155914000         | 2,11            | 2,52 | 2,52          | 0,00 | 2,4                        |
| <ul> <li>Piwo Zywiec pu:</li> </ul>                                                                                                    |                           |                      |                 |      |               |      |                            |

W opcji tej dla zaznaczonych towarów można zmienić cenę detaliczną wyliczając marżę od ceny zakupu. Operacja ta nie wpisuje nowej marży sugerowanej a jedynie zmienia ceny. Zmiana marż jest dostępna z listy

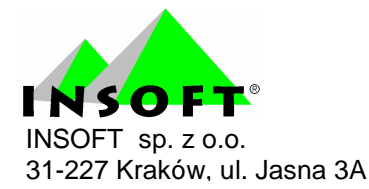

grup asortymentowych. W opcji tej można dla tych towarów przeliczyć cenę hurtową odejmując wpisany rabat od ceny detalicznej. Cenę nocną można wyliczyć dodając narzut do ceny detalicznej.

2. Wg rabatu od cen aktualnych, we wszystkich 4 poziomach.

| Q,999 Typ wpisu:<br>Data i czas zmian<br>Nazwa<br>✓ Piwo Żywiec Eu<br>✓ Piwo Żywiec Eu | wszystkkich 4 po       | vziomach od ( | cen aktualnych | - 1  | 10   | nocna                |
|----------------------------------------------------------------------------------------|------------------------|---------------|----------------|------|------|----------------------|
| <ul> <li>Piwo Żywiec Fu</li> <li>Piwo Żywiec pu</li> <li>F2, Enter Z</li> </ul>        | ʻapisz <b>Esc</b> Wste | ecz           |                |      |      | 2,33<br>2,09<br>1,70 |
| <ul> <li>Piwo Żywiec pusz 0.5L 59</li> </ul>                                           | 0155914000             | 2,11          | 2,52           | 2,52 | 0,00 | 2,46                 |

#### W tej opcji możemy obniżyć wybranym towarom, ceny o

zdefiniowany procent.

3. Wg narzutu do cen aktualnych, we wszystkich 4 poziomach.

| 🗳 Nowy wpi                                                                            | 🕰 Ust                                                                  | alanie cen       | sprzeda    | zy dla har   | monogran     | nu 💶 🗖 |                       |  |  |  |
|---------------------------------------------------------------------------------------|------------------------------------------------------------------------|------------------|------------|--------------|--------------|--------|-----------------------|--|--|--|
| 1.200 Nazwa:                                                                          | lazwa: Nowe ceny dla towaru: zaznaczonych: 5                           |                  |            |              |              |        |                       |  |  |  |
| Q,39 Typ wpisu:<br>Data i czas zmian<br>Nazwa<br>✓ Piwo Żywiec Eu<br>✓ Piwo Żywiec Fu | Narzut we wszystkkich 4 poziomach do cen aktualnych: 10                |                  |            |              |              |        | nocna<br>2,33<br>2,09 |  |  |  |
| <ul> <li>Piwo Żywiec Fu</li> <li>Piwo Żywiec pu</li> </ul>                            | e <mark>c Fu</mark><br>ec nu <b>F2, Enter</b> Zapisz <b>Esc</b> Wstecz |                  |            |              |              |        |                       |  |  |  |
| 🔽 <mark>Piwo Żywiec pu</mark>                                                         | sz 0.5L                                                                | 590155914000(    | 2,11       | 2,52         | 2,52         | 0,00   | 2,46                  |  |  |  |
| <dodaj towary=""></dodaj>                                                             |                                                                        |                  |            |              |              |        |                       |  |  |  |
| F2 Zapis i wyjście                                                                    | Esc Wy                                                                 | jście bez zapisu | F5 Ustal c | eny Ctrl+Del | Usuń z listy |        |                       |  |  |  |

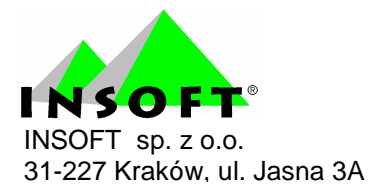

W tej opcji możemy podwyższyć wybranym towarom, ceny o zdefiniowany procent.

4. Jednakowe ceny dla wszystkich zaznaczonych towarów.

| 1,30 Nazwa:                                                | Nowe ceny                                                                                 | dla towaru: zaz | znaczonycł | n: 5   |      |      |               |  |
|------------------------------------------------------------|-------------------------------------------------------------------------------------------|-----------------|------------|--------|------|------|---------------|--|
| 0,99 Typ wpisu:                                            | Jednakowe ceny (brutto) dla wszystkich zaznaczonych towarów:                              |                 |            |        |      |      |               |  |
| Data i czas zmian                                          | Cena de <u>t</u> ali                                                                      | czna: [ 🔟       | 00         | BRUTTO |      |      |               |  |
| Nazwa                                                      | Nazwa Cena hurtowa:<br>Piwo Żywiec Eu Cena dodatkowa:<br>Piwo Żywiec Fu<br>Piwo Żywiec Fu |                 | 00,00      | BRUTTO |      |      | nocna<br>2,33 |  |
| 🗸 <mark>Piwo Żywiec E</mark> u                             |                                                                                           |                 | 0,00       | BRUTTO |      |      |               |  |
| <ul> <li>Piwo Żywiec Fu</li> <li>Piwo Żywiec Fu</li> </ul> |                                                                                           |                 | 0,00       | BRUTTO |      |      |               |  |
| 🗸 Piwo Żywiec pu                                           | F2 Zapisz I                                                                               | sc Wstecz       |            |        |      |      | 1,77          |  |
| ✓ Piwo Żywiec pus<br><dodai towary=""></dodai>             | z 0.5L 590                                                                                | 155914000       | 2,11       | 2,52   | 2,52 | 0,00 | 2,48          |  |
| Subuaj towaryz                                             |                                                                                           |                 |            |        |      |      |               |  |

W tej opcji wybranym towarom możemy przypisać jednakową cenę. Stosuje się to najczęściej w sklepach odzieżowych gdzie towary różnią się rozmiarami, kolorami, ale cena jest jednakowa. W sklepach spożywczych wykorzystuje się to na zmianie cen np. galaretek o różnych smakach o ile są rozbite na poszczególne kartoteki.

Należy pamiętać, że w opcjach 1,2 i 3 obowiązuje działanie marżownika. Czyli jeżeli mają być ustalane końcówki X,X5 to program przeliczy ceny tak, aby kończyły się one na 5 groszy.

Na zakończenie operacji zapisujemy wpis za pomocą klawisza **F2**. Program upewnia się na koniec, że jesteśmy pewni tego, co czynimy.

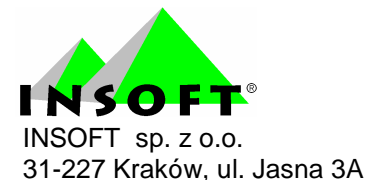

#### Poprawa wpisów do harmonogramu

Co jeżeli pomylimy się ? Zależy to głównie od statusu, w jakim jest teraz wpis.

Jeżeli zlecenie ma status planowany to możemy wejść w poprawę za pomocą klawisza **enter** lub **F7**. Po dokonaniu zmian można je zapisać klawiszem **F2**.

Jeżeli zlecenie ma status promocja trwa, to w takim przypadku mamy możliwość usunięcia wpisu na liście za pomocą klawisza **delete**. To w przypadku promocji powoduje, że zostanie ona przerwana i ceny wrócą do stanu sprzed.

Jeżeli zlecenie zostało już wykonane to poprawa nie jest już możliwa.

#### Harmonogram zmian cen w sieci sklepów

W Konsoli Kupca można definiować wpisy harmonogramu zmian cen dla całej sieci sklepów bądź wybranych sklepów.

Różnicą w porównaniu do sklepowego harmonogramu to tworząc nowy wpis należy wybrać, dla kogo jest skierowany wpis.

| 🗳 Nowy wpis                                                        | harm              | onogramu                    |           |                     |                        |         |         |              |          |  |
|--------------------------------------------------------------------|-------------------|-----------------------------|-----------|---------------------|------------------------|---------|---------|--------------|----------|--|
| planowana zmiana cen                                               |                   |                             |           |                     |                        |         |         |              |          |  |
| <b>1,50</b> Nazwa:<br><b>0,99</b> Typ wpisu:<br>Okres promocji od: | ceny ty<br>2007-0 | ymczasowe (pro<br>8-14 💌 15 | omocj 👻 🤊 | VVpis dla:<br>do: 2 | centrali<br>2007-08-14 | ▼ 15    | : 24    | •            |          |  |
| Nazwa                                                              |                   | Kod                         | Cena zak. | Akt. c. de          | et C. detali           | czna C. | hurtowa | C. dodatkowa | C. nocna |  |
| <dodaj towary=""></dodaj>                                          |                   |                             |           |                     |                        |         |         |              |          |  |
|                                                                    |                   |                             |           |                     |                        |         |         |              |          |  |
|                                                                    |                   |                             |           |                     |                        |         |         |              |          |  |
|                                                                    |                   |                             |           |                     |                        |         |         |              |          |  |
|                                                                    |                   |                             |           |                     |                        |         |         |              |          |  |
| F2 Zapis i wyjście E                                               | sc Wyj            | ście bez zapisu             |           |                     |                        |         |         |              | //       |  |

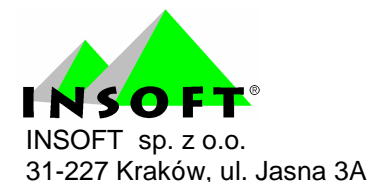

W przypadku wyboru wpisu dla centrali zmiana cen następuje wyłącznie w bazie Konsoli Kupca. Jest to potrzebne w sytuacji, kiedy baza Konsoli Kupca służy również do obsługi sprzedaży hurtowej. Taki wpis aktywny jest wyłącznie na centrali.

| Nowy wpis                                                                 | harm                       | onogramu                             |           |                         |                                |              |              |          |
|---------------------------------------------------------------------------|----------------------------|--------------------------------------|-----------|-------------------------|--------------------------------|--------------|--------------|----------|
|                                                                           |                            |                                      | plar      | nowana zmiar            | ia cen                         |              |              |          |
| Nazwa:<br><b>0,99</b> Typ wpisu:<br>Okres promocji od:<br>Wybrane sklepy: | ceny t<br>2007-0<br>0 wybr | ymczasowe (pro<br>8-14 💌 15<br>anych | omocj 🔹 🕚 | Wpis dla: wy<br>do: 200 | branych sklepó<br>07-08-21 💌 🚺 | w<br>15 : 24 | •            |          |
| Nazwa                                                                     |                            | Kod                                  | Cena zak. | Akt. c. det             | C. detaliczna                  | C. hurtowa   | C. dodatkowa | C. nocna |
| <dodaj towary=""></dodaj>                                                 |                            |                                      |           |                         |                                |              |              |          |
|                                                                           |                            |                                      |           |                         |                                |              |              |          |
| F2 Zapis i wyjście E                                                      | i <b>sc</b> Wyj            | jście bez zapisu                     |           |                         |                                |              |              |          |

W przypadku wyboru wpisu dla wybranych sklepów pojawia się dodatkowa opcja z wyborem sklepów. Harmonogram ten zostanie wtedy wysłany razem z replikacją do wybranych sklepów.

| Okres promocji od:       C*1* Nazwa ∇       C*2* Skrót       C*3* NIP         Wybrane sklepy:       ✓ Sklep Gdańsk       gdańsk         Nazwa       ✓ Sklep Kraków       kraków <dodaj towary="">       Sklep Wrocław       wrocław</dodaj>                                                                                                    | <b>1,30</b> Nazwa:<br><b>0,99</b> Typ wpisu: | F5 Tylko stałe kontakty F<br>F6 Aktywni / usunięci: aktywni 💽 | Shift+F7 Dostawc<br>Shift+F8 Stali klie<br>Shift+F9 Inni odbio | y F Shift+F10<br>nci F Shift+F11<br>prcy F Shift+F12 | Producenci 🗖<br>Sklepy 🔽<br>Pozostali 🗖 |
|----------------------------------------------------------------------------------------------------|----------------------------------------------|---------------------------------------------------------------|----------------------------------------------------------------|------------------------------------------------------|-----------------------------------------|
| Wybrane sklepy:     Image: Sklep Gdańsk gdańsk gdańsk gdańsk       Nazwa     Image: Sklep Kraków kraków kraków gdańsk kraków kraków kr | Okres promocji od:                           | ° <b>t</b> riNazwa ⊽                                          | ctr <sup>1</sup> Skrót                                         | °tr'NIP                                              |                                         |
| Nazwa         Image: Skiep Kraków         kraków <dodaj towary="">         skiep Wrocław         wrocław</dodaj>                                                                                                    | Wybrane sklepy:                              | 🗸 🚭 sklep Gdańsk                                              | gdańsk                                                         |                                                      |                                         |
| <dodaj towary=""> 🔤 sklep Wrocław 🥼 wrocław</dodaj>                                                                                                    | Nazwa                                        | 🗸 👒 sklep Kraków                                              | kraków                                                         |                                                      |                                         |
|                                                                                                    | <dodaj towary=""></dodaj>                    | 🗖 👄 sklep Wrocław                                             | wrocław                                                        |                                                      |                                         |
| 52 OK Fee Anului Ine Zerneet wetwetke Del Odtneet wetwetke 57 Sterzeńky 50 K                                                                                                    |                                              |                                                               |                                                                |                                                      | 11 100 14                               |

Promocja działa w odróżnieniu od jednorazowej zmiany ceny, że w momencie zakończenia promocji ceny wracają do stanu, jaki był przed w momencie rozpoczęcia promocji na danym sklepie. Czyli na sklepie nikt nie musi pamiętać. Wystarczy, że po okresie promocji przywrócone zostaną stare etykiety.

Harmonogram zmian cen w Konsoli Kupca działa tylko na towarach mających CKU. Podobnie jak to ma miejsce z dotychczasowym narzucaniem cen.

Cena towaru na sklepie zależy od priorytetu sposobu wpisania ceny. Najniższy priorytet ma zmiana ceny towarów na karcie w sklepie.

Wyższy priorytet ma promocja wpisana na sklepie.

Jeszcze wyższy priorytet ma narzucanie cen towaru na sklepie z poziomu Konsoli Kupca.

Aktualnie najwyższy priorytet ma promocja narzucana z Konsoli Kupca.

Czyli jeżeli na towar xxx jest z centrali ustawiona promocja to obsługa sklepu nie jest wstanie zmienić ceny dla towaru z takim kodem kreskowym.

## Co zmienia ceny czyli kilka słów o PCMAgent

Stworzyliśmy nowy wpis harmonogramu zapisaliśmy go i ... nic się nie dzieje. Sam wpis nie powoduje zmiany. Do tego, aby wpisy zadziałały należy skonfigurować agenta. Nie jest to szpieg Insoft © ale program realizujący zapisy harmonogramu zmian cen oraz harmonogramu raportów.

Wchodzimy w menu Kontrola -> Konfiguracja -> Konfiguracja stanowiska.

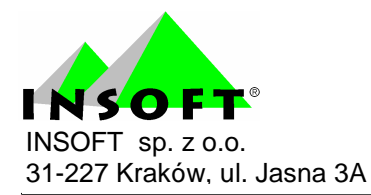

| DMIN                                   |                                                                                        |                                                     |                                                 |                                                                                 |
|----------------------------------------|----------------------------------------------------------------------------------------|-----------------------------------------------------|-------------------------------------------------|---------------------------------------------------------------------------------|
| <u>T</u> owary                         | Kontrola R <u>a</u> porty                                                              | <u>P</u> unkty                                      |                                                 |                                                                                 |
|                                        | Obsługa kas, wag i spra                                                                | awdzarek cen 🕨                                      |                                                 |                                                                                 |
|                                        | Operacje <u>s</u> erwisowe                                                             | •                                                   |                                                 |                                                                                 |
|                                        | <u>U</u> żytkownicy                                                                    | Ň                                                   |                                                 |                                                                                 |
|                                        | <u>K</u> onfiguracja                                                                   | ۲                                                   | <u>M</u> agazyny                                |                                                                                 |
|                                        | Odczyt zamrożenia <u>d</u> oł                                                          | rumentu                                             | Jednostki miary<br>Stawki ⊻AT<br>Formy płatnośc | l.                                                                              |
|                                        | Lista sterowników                                                                      |                                                     | Waluty                                          | a.                                                                              |
|                                        | Informacja o programie                                                                 |                                                     | Kody ważone                                     |                                                                                 |
|                                        | Z <u>m</u> iana użytkownika                                                            |                                                     | Nazwy skrócon                                   | e towarów                                                                       |
|                                        | <u>Z</u> miana bazy danych                                                             |                                                     | Parametry                                       | •                                                                               |
|                                        | <u>Wyj</u> ście z programu                                                             |                                                     | Ma <u>r</u> żownik                              | •                                                                               |
|                                        | *******                                                                                |                                                     | Konfi <u>gu</u> racja sta                       | anowiska                                                                        |
| A 18 181 8                             |                                                                                        | 1. AN 1941                                          | Oluco zomknio                                   | *                                                                               |
| 🕰 Lokal                                | na konfiguracja st                                                                     | anowiska                                            |                                                 | X                                                                               |
| Te                                     | parametry są zapamiętywa<br>Powinny zostać                                             | ne w rejestrze sys<br>poprawnie ustawi              | temu operacyjnego,<br>one na każdym sta         | , a nie w bazie danych.<br>nowisku.                                             |
| Nazwa teg                              | o stanowiska:                                                                          | 1                                                   |                                                 |                                                                                 |
| Nazwa stal<br>danych. Na               | nowiska pozwala rozróżnić <sub>i</sub><br>a każdym stanowisku powin                    | pomiędzy sobą ko<br>na być wpisana ir               | omputery łączące s<br>ona nazwa l               | ię do tej samej sieciowej bazy                                                  |
| Programy I<br>dzeniami (<br>wpisaną na | PC-Market i Serwer Kasowy<br>drukarki i kasy fiskalne, wa<br>nzwę tego stanowiska komp | uruchamiane na i<br>gi metkujące, spr<br>uterowego. | tym stanowisku kor<br>awdzarki cen), któr       | munikują się tylko z tymi urzą-<br>re w swoich ustaw <mark>i</mark> eniach mają |
| Serwer Kas                             | sowy łączy się do bazy:                                                                | Abaza2                                              | -                                               | jako: admin                                                                     |
| ☐ Automa                               | tycznie uruchamiać Serwer                                                              | przy starcie syst                                   | emu operacyjnego                                |                                                                                 |
| Ponawianie                             | e prób łączenia z bazą prze                                                            | z 60 seku                                           | und po starcie Serw                             | vera Kasowego.                                                                  |
| ✓ Kolejkov<br>Katalog wy               | wanie operacji (uniemożliwi:<br>miany dla bazy danych:                                 | a równoległą kom<br>Abaza2                          | unikację z kilkoma                              | urządzeniami)                                                                   |
| C:\PCMW                                | in\Kasy                                                                                |                                                     |                                                 |                                                                                 |
|                                        |                                                                                        |                                                     |                                                 |                                                                                 |
| Agent łącz                             | y się do bazy:                                                                         | Abaza2                                              | <b>.</b>                                        | jako: admin                                                                     |
| 🔽 Automa                               | tycznie uruchamiać Agenta                                                              | przy starcie syst                                   | emu operacyjnego                                |                                                                                 |
| Okresowe                               | przerwy w połączeniu z baz                                                             | ີຊ 15 minu                                          | ut, jeśli Agent nie m                           | na nic do zrobnienia.                                                           |
| Ponawianie                             | e prób łączenia z bazą prze                                                            | z 60 seku                                           | und po starcie Agen                             | ita lub po zakończeniu prz <mark>erw</mark> y.                                  |
| F2 Zapisz                              | F3 Zapisz i uruchom Serw                                                               | er Kasowy <mark>Esc</mark> \                        | Wyjście bez zapisu                              |                                                                                 |

Pojawia się okienko z lokalną konfiguracją stanowiska. Interesują nas parametry na dole okienka :

Agent łączy się do bazy - musimy wybrać tą bazę, na jakiej aktualnie pracujemy, rejestrujemy dokumenty zakupu, sprzedaż itd.

Jako - należy wpisać tutaj istniejącego w bazie użytkownika. Może to być jeden z loginów pracowników, ale bezpieczniej jest założyć osobnego. Operacje zmian cen są bowiem rejestrowane przez monitoring i idą one na

konto tego, którego login jest tu wpisany.

Automatycznie uruchamiać Agenta przy starcie systemu operacyjnego zaznaczamy tą opcję. Wtedy jest pewność, że przy każdym starcie agent będzie się uruchamiał.

Okresowe przerwy w połączeniu z bazą xx minut, jeśli Agent nie ma nic do zrobienia – agent jest programem, który łączy się do bazy danych. W przypadku wolnych komputerów na bezpłatnych silnikach SQL ma to znaczenie na szybkość działania. Dlatego też można ustawić, co ile serwer ma się łączyć i sprawdzać czy ma coś do realizacji. Jeżeli ustawimy np. 15 minut i agent przy kolejnym połączeniu stwierdzi, że ma zadanie wykonać za 5 minut nie rozłączy się tylko odczeka ten czas, wykona zadanie i dopiero wtedy się rozłączy.

Ponawianie prób łączenia z bazą przez xx sekund po starcie Agenta lub po zakończeniu przerwy – w przypadku niektórych silników SQL w momencie startu systemu operacyjnego następuje wolno ich rozruch. Program przez to nie może się połączyć do bazy danych. Opóźnienie 60 sekund wystarcza na prawidłowy start, gdyby jednak były problemy to należy zwiększyć ten czas.

Po ustawieniu tych parametrów należy komputer wyłączyć i ponownie uruchomić. W windowsie, koło godziny pojawi się ikona z wizerunkiem buźki.

Jeżeli buźka jest zielona i wygląda tak : 😕 to znaczy, że wszystko w porządku, agent działa i ma się dobrze.

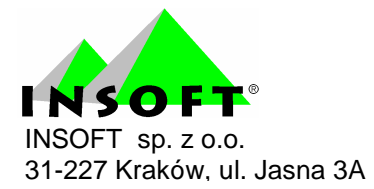

Jeżeli buźka jest szara i wygląda tak : 🔤 to znaczy, że należy ten punkt przeczytać jeszcze raz od początku i sprawdzić całą konfigurację.

Jeżeli buźka jest szara i wygląda tak : Storznaczy, że nie ma połączenia z bazą danych. Na początek należy sprawdzić czy jest połączenie z silnikiem bazy danych SQL. Jeżeli tak to należy ten punkt przeczytać jeszcze raz od początku i sprawdzić całą konfigurację.

## Promocja i podgląd cen

Kiedy rozpocznie się promocja otrzymuje ona status "promocja

trwa".

|                | Harmo                | ono  | gram    | Zmiar                     | n Cen  | ) – V | vpisy | / / zna                | le   | ziono:    | 1        |            |           | 3   |
|----------------|----------------------|------|---------|---------------------------|--------|-------|-------|------------------------|------|-----------|----------|------------|-----------|-----|
| F6             | Aktywne              | / ni | eaktywr | ne: aktyr                 | wne    |       | -     |                        |      |           |          |            |           |     |
|                | <sup>с</sup> trl Тур |      |         | °trL<br>2 <sup>°</sup> Na | zwa    |       | <     | 'tr <sup>∎</sup> Statu | s    | Ctrl Waż  | ny od 🗸  | °tr≀ ₩     | /ażny do  |     |
| 0.00<br>0.99 P | romocja              |      | promoc  | ja wioseni                | na     |       | pro   | imocja tr              | wa   | 2007-08-1 | 16 14:40 | 2007-08    | -16 15:40 |     |
|                |                      |      |         |                           |        |       |       |                        |      |           |          |            |           |     |
|                |                      |      |         |                           |        |       |       |                        |      |           |          |            |           |     |
|                |                      |      |         |                           |        |       |       |                        |      |           |          |            |           |     |
|                |                      |      |         |                           |        |       |       |                        |      |           |          |            |           |     |
|                |                      |      |         |                           |        |       |       |                        |      |           |          |            |           |     |
| Esc            | Powrót               | Ins  | Dodaj   | Ctrl+Ins                  | Klonuj | Del   | Usuń  | F7, Ente               | er S | Szczegóły | Ctrl+F8  | Ustawienia | a         | //. |

Towary biorące udział aktualnie w promocji są wyróżnione na wykazie w PC-Market 7. Pole z ceną detaliczną jest wyróżnione na różowo.

| Ananas w Puszce 565g    | 8003281000037 | 39,25 | 2,14  | 3,19  |
|-------------------------|---------------|-------|-------|-------|
| Andruty Kakao 280g Olza | 5901480010235 | 8,63  | 3,13  | 4,15  |
| Aqua 2L                 | 1822          | 25,24 | 2,06  | 2,76  |
| Arbuz                   | 452           | 10,95 | 1,37  | 1,52  |
| Ares                    | 927           | 18,01 | 1,61  | 2,32  |
| Aromaty do Ciast 10.8g  | 1610          | 7,69  | 0,39  | 0,45  |
| Aromaty do Ciast 5g     | 603           | 21,74 | 0,23  | 0,30  |
| asd                     | 281234??????  | 0,00  | 1,00  | 1,22  |
| asd                     | 03001         |       | 0,00  | 0,00  |
| Babeczka Kokosowa       | 5902940003125 | 12,68 | 8,83  | 10,65 |
| Babeczka Włoska         | 976           | 25,05 | 13,73 | 18,37 |
| Babeczka Włoska luz     | 5902940003071 | 20,03 | 13,73 | 17,63 |
| Babeczki Adamek         | 1519          | 25,00 | 6,08  | 8,13  |
| Babeczki Firmowe        | 1012          | 12,70 | 14,72 | 17,75 |
| Babeczki Krakowskie     | 977           | 24,97 | 9,33  | 12,48 |

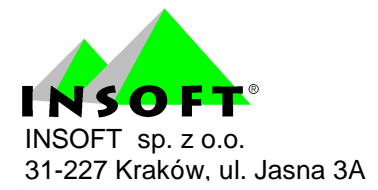

Po wejściu na kartę towaru widok ukaże nam się nowa opcja z przełączeniem ceny pomiędzy ceną promocyjną i zwykłą.

| 🕰 Towar [1030]            | - wysłany na             | ı kasy                 |                                                          | ×   |
|---------------------------|--------------------------|------------------------|----------------------------------------------------------|-----|
| Nazwa: Balero             | n Piecz z indyka         |                        |                                                          |     |
| Skrót (nazwa na           | kasach): Bal pie z       | in                     |                                                          |     |
| Kod: 267                  |                          | Status:                | towar                                                    |     |
| SWW: 2316-4               | 2                        | Asortyment:            | WĘDLINY KURCZAKI                                         | • + |
| PKWiU:                    |                          | Kategoria:             | <nie wybrana=""></nie>                                   | ł   |
| Jednostka miary           | kg 🛃 🛨                   | Stawka VAT:            | 7%                                                       |     |
| CKU:                      |                          | Cena ewiden            | cyjna: 10,19 netto                                       |     |
| F4 Parametry F5 Ce        | eny sp. <b>F6</b> Opis d | od. <b>  F7</b> Stan w | mag. <b>  F8</b> Kody dod. <b>  F9</b> Dostawcy <b> </b> |     |
| Marża: 2                  | 20,01 Raba               | at hurtowy:            | 0,00 Narzut nocny: 0,00                                  |     |
| (rzeczywista: 2           | 19,34) (rze              | czywisty:              | 0,00 ) (rzeczywisty: -7,13                               | )   |
| F12 Pokaż tutaj ceny      | PROMOCYJNE               | ZWYKŁE                 | Wysyłać na urządzenia: 🔽                                 |     |
| Ceny sprzedaży            | brutto n                 | etto                   | Przy sprzedaży: cena zamknieta 👻                         |     |
| Cena de <u>t</u> aliczna: | 12,69                    | 11,86                  | Dod rabat na kasach:                                     |     |
| Cena hurtowa:             | 12,69                    | 11,86                  | Marze z asortymentu:                                     |     |
| Cena dodatkowa:           | 10,90                    | 10,19                  | Historia dostawr                                         |     |
| Cena nocna:               | 11,79                    | 11,02                  |                                                          |     |
| Min. cena sprzedaży:      | 13,09                    | 12,23                  | liosc ogołem: j -41,000                                  |     |
| F2 OK Esc Anuluj Ctr      | I+F3, F3 Etykieta        | Ctrl+O Obrót C         | Ctrl+P Przychód Ctrl+R Rozchód F10 Eks                   | spc |

Ceny promocyjne są zablokowane. Nie można ich zmienić inaczej niż poprzez edycję wpisu w harmonogramie.

W przypadku zwykłych cen o ile jest to pojedynczy sklep lub też towar nie jest towarem zablokowanym z centrali można zmieniać cenę zwykłą. Cena ta jest dokładnie tą do jakiej wróci program po zakończeniu promocji.

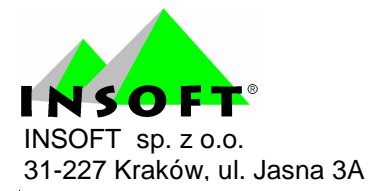

# Wchodzę do harmonogramu i nie mogę dodać nowego wpisu

Jedyna możliwa przyczyna to brak uprawnień dla użytkownika. Należy włączyć je. W tym celu udajemy się na zakładkę "Kontrola" -> "Użytkownicy".

|               | <u>K</u> ontr                                | ola                                                               | R <u>a</u> porty                                           | / <u>P</u> ur                            | nkty                                            |                                                                                                    |
|---------------|----------------------------------------------|-------------------------------------------------------------------|------------------------------------------------------------|------------------------------------------|-------------------------------------------------|----------------------------------------------------------------------------------------------------|
|               | <u>O</u> bsłu                                | uga ka                                                            | as, wag is                                                 | prawdzare                                | ek cen                                          | •                                                                                                    |
|               | Oper                                         | acje <u>s</u>                                                     | erwisowe                                                   |                                          |                                                 |                                                                                                    |
|               | <u>U</u> żytł                                | kownia                                                            | су                                                         |                                          |                                                 | Nowy użytkownik                                                                                                    |
|               | <u>K</u> onfi                                | guracj                                                            | а                                                          |                                          |                                                 | Wykaz użytkowników                                                                                                  |
| —             |                                              |                                                                   |                                                            |                                          |                                                 |                                                                                                    |
|               | Odcz                                         | yt zar                                                            | nrożenia <u>o</u>                                          | <u>l</u> okumentu                        | L                                               | <u>M</u> oje uprawnienia                                                                                            |
|               |                                              |                                                                   |                                                            |                                          |                                                 |                                                                                                    |
|               |                                              |                                                                   |                                                            |                                          |                                                 |                                                                                                    |
|               | Uży                                          | <b>/tko</b>                                                       | wnicy                                                      | progra                                   | imu /                                           | znaleziono: 3 👘 📃 🗖 🔀                                                                                               |
| C<br>F        | Uży<br>5 Któr                                | <mark>/tko</mark><br>rzy:                                         | wnicy                                                      | progra<br>wszyscy                        | <b>mu /</b><br><sup>,</sup> użytkov             | znaleziono: 3 📃 🗖 🎽                                                                                                 |
| С<br>F!<br>F( | Uży<br>5 Któr<br>6 Akty                      | <mark>/tko</mark><br>rzy:<br>ywni /                               | wnicy<br>usunięci:                                         | <b>progra</b><br>wszyscy<br>aktywni      | użytkov                                         | znaleziono: 3                                                                                                    |
| C             | UŻy<br>5 Któr<br>6 Akty<br>11 Id             | / <mark>tko</mark><br>rzy:<br>ywni /<br><u>¢t</u> r               | wnicy<br>usunięci:<br><sup>1</sup> Identyfika              | progra<br>wszyscy<br>aktywni<br>ator ⊽   | użytkov                                         | znaleziono: 3 📃 🗖 🗙<br>vnicy 🔹<br>F12 Tylko ostatnio pracujący na kasach 🗖<br><sup>c</sup> tr <sup>i</sup> Nazwisko |
| €<br>F:<br>F( | UŻy<br>5 Któr<br>6 Akty<br>1 <sup>r</sup> Id | / <mark>tko</mark><br>rzy:<br>ywni /<br>¢tr<br>I                  | wnicy<br>usunięci:<br><sup>L</sup> Identyfika              | progra<br> wszyscy<br> aktywni<br>ator ⊽ | r użytkov                                       | znaleziono: 3 📃 🗖 🗙<br>vnicy 🔹<br>F12 Tylko ostatnio pracujący na kasach 🗖<br><sup>c</sup> ჭ <sup>ri</sup> Nazwisko |
| F:<br>F:      | Uży<br>5 Któr<br>6 Akty<br>f <sup>r</sup> id | /tko<br>rzy:<br>ywni /<br>c <u>t</u><br>I<br>ADM                  | wnicy<br>usunięci:<br>Identyfika                           | progra<br>wszyscy<br>aktywni<br>ator ⊽   | użytkov<br>v użytkov<br>v                       | znaleziono: 3                                                                                                    |
| F:<br>F:<br>C | Uży<br>5 Któr<br>6 Akty<br>1<br>2            | / <b>tko</b><br>rzy:<br>ywni /<br>c <u>t</u><br>I<br>ADM<br>kasje | wnicy<br>usunięci:<br><sup>L</sup> Identyfika<br>IN<br>rka | progra<br>wszyscy<br>aktywni<br>ator ⊽   | użytkov<br>v użytkov<br>v<br>Adminis<br>kasjerk | znaleziono: 3                                                                                                    |

Jeżeli chcemy włączyć to uprawnie ADMINowi to wchodzimy w opcję "Moje uprawnienia". Dla innych wchodzimy w "Wykaz użytkowników" i wybieramy właściwego użytkownika.

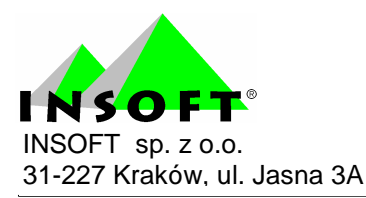

| 🕰 Użytkownik [1]                                                        | X |  |  |  |  |  |  |  |
|-------------------------------------------------------------------------|---|--|--|--|--|--|--|--|
| 👷 Identyfikator: ADMIN                                                  |   |  |  |  |  |  |  |  |
| Nazwisko: Administrator                                                 |   |  |  |  |  |  |  |  |
| 🔽 Logowanie do programów PC-Market 🛛 🔽 Obsługa na kasach                |   |  |  |  |  |  |  |  |
| F5 PC-Market F6 Kasy                                                    |   |  |  |  |  |  |  |  |
| Uprawnienia                                                             |   |  |  |  |  |  |  |  |
| 🔽 🛨 Konfiguracja                                                        | ^ |  |  |  |  |  |  |  |
| 🔽 ★ Zmiany kursów walut                                                 |   |  |  |  |  |  |  |  |
| 🖌 ★ Zmiany daty końcowej okresu zamkniętego                             |   |  |  |  |  |  |  |  |
| 🗹 ★ Ustawienia numeracji dokumentów                                     |   |  |  |  |  |  |  |  |
| 🔽 ★ Konfigurowanie marżowników                                          |   |  |  |  |  |  |  |  |
| 🔽 🛨 Ustawienia sprzętu i EDI                                            |   |  |  |  |  |  |  |  |
| 🔽 🛨 Korzystanie z narzędzia PcmSQL                                      |   |  |  |  |  |  |  |  |
| 🔽 🛨 Operacje serwisowe, inicjacja bazy                                  |   |  |  |  |  |  |  |  |
| 🔽 🛨 Archiwizacja przy pomocy skryptów                                   |   |  |  |  |  |  |  |  |
| 🔽 ★ Przydział asortymentów do urządzeń                                  |   |  |  |  |  |  |  |  |
| 🔽 ★ Transmisja z urządzeniami (kasy, wagi, sprawdzarki cen)             |   |  |  |  |  |  |  |  |
| 🔽 🛨 Oglądanie aktualnego stanu kas                                      |   |  |  |  |  |  |  |  |
| 🔽 ★ Edycja ustawień online i harmonogramu Serwera Kasowego              |   |  |  |  |  |  |  |  |
| 📕 🛧 Edycja wpisów Harmonogramu Zmian Cen                                |   |  |  |  |  |  |  |  |
| 🔽 🛧 Konfiguracja asortymentów i kategorii                               | * |  |  |  |  |  |  |  |
| F2 Zapis i wyjście   Esc Wyjście bez zapisu   Ins Wszystkie   Del Żadne |   |  |  |  |  |  |  |  |

Po wejściu w uprawnienia użytkownika należy odnaleźć parametr "Edycja wpisów Harmonogramu Zmian Cen" i włączyć ją za pomocą klawisza plus na klawiaturze numerycznej bądź spacja.

Dostęp do podglądu wpisów harmonogramu mają wszyscy.